## How to Check Bulletin (FLA Students)

- (1) Access My Sophia using your ICT Account and password, which will be distributed on April 1. <u>https://my.sophia.ac.jp/</u>
- (2) Click "Bulletin of Information" on the left section.

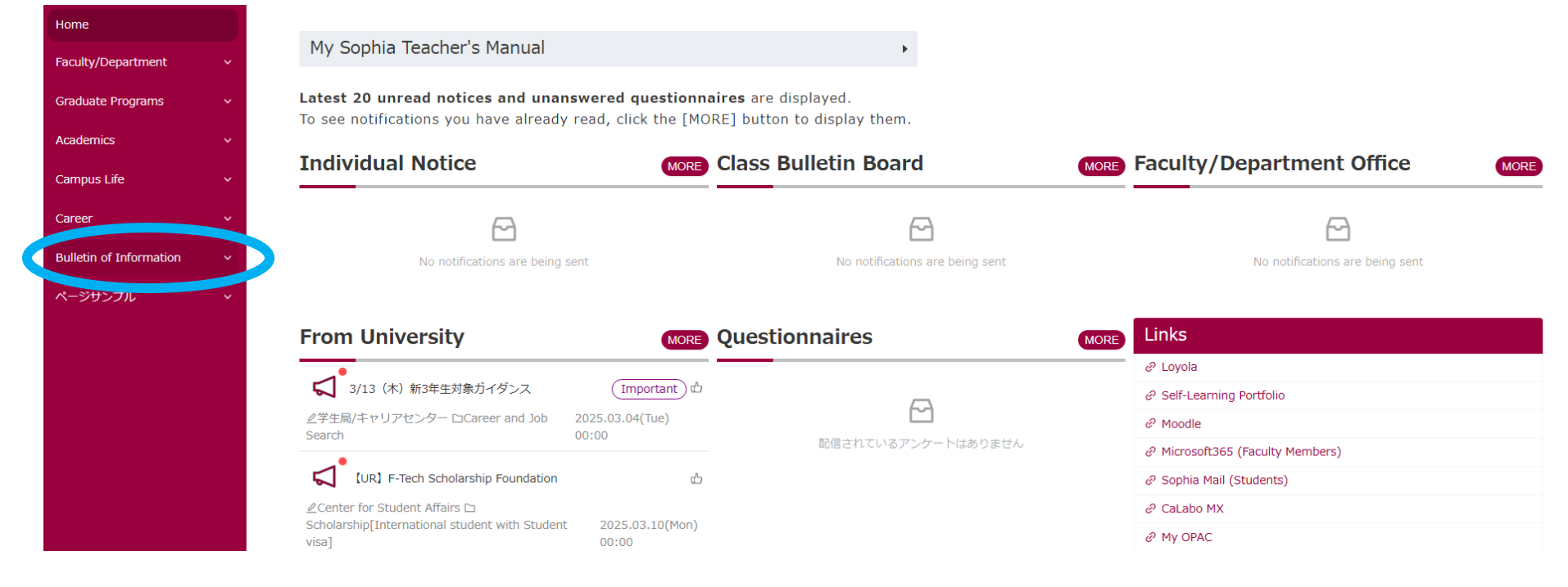

(3) Click "2025 [FLA] Faculty of Liberal Arts."

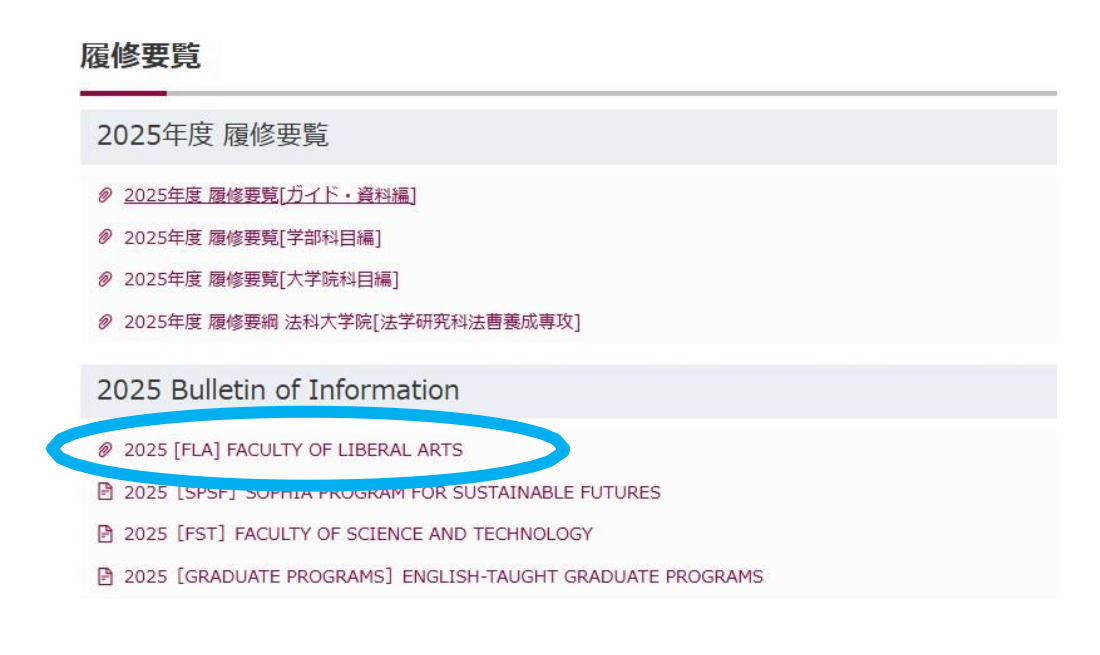

(4) Click "a400 Examinations" in Section A: Regulations and Procedures.

### 2025 [FLA] FACULTY OF LIBERAL ARTS

| RESERVED RIGHTS OF THE UNIVERSITY |   |                                                |   |                                                                                                    | • |
|-----------------------------------|---|------------------------------------------------|---|----------------------------------------------------------------------------------------------------|---|
| BULLETIN INDEX                    | • | SECTION A: REGULATIONS AND                     | • | SECTION B: FLA CURRICULUM                                                                                     | • |
| ACADEMIC CALENDAR                 | • | PROCEDURES                                     |   | § b010 CURRICULUM INFORMATION    § b100 CURRICULUM FOR STUDENTS                                               |   |
| INFORMATION                       | • | <ul> <li>§ a200 DEGREE REQUIREMENTS</li> </ul> |   | ☐ § 0100 CONNECTION OF OPDERTOR ☐ [§ b161, b162] IMPORTANT CONSTRAINTS FOR MEETING<br>GRADUATION REQUIREMENTS |   |
| §1 INTRODUCTION                   | 6 | <ul> <li>B a400 EXAMINATIONS</li> </ul>        |   | § b300 COURSE LISTS   ■                                                                                       |   |

#### gi in Roduction

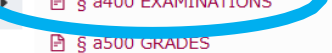

- § a600 CHANGE IN STUDENT STATUS
- § a700 STUDY ABROAD PROGRAMS
- § a750 CERTIFICATION PROGRAMS
- 🖹 § a800 TUITION AND FEES

- (5) Read the following statements carefully.
  - a440 Academic Dishonesty
  - a441 Cheating, Plagiarism and Academic Dishonesty
  - a442 Academic Honesty in Exams, Written Reports, and Papers
  - a443 Rules for Quotations in Reports and Papers

# § a400 EXAMINATIONS

## § a400 EXAMINATIONS

- § a410 Types of Examinations
- 🖹 § a420 Final Examination Schedule
- 🖹 § a430 Examination Policy
- 🖹 § a440 Academic Dishonesty
- 🖹 § a441 Cheating, Plagiarism and Academic Dishonesty
- 🖹 § a442 Academic Honesty in Exams, Written Reports, and Papers
- 🖹 § a443 Rules for Quotations in Reports and Papers
- 🖹 § a450 Make-up Exams
- 🖹 § a451 Legitimate Reasons for Applying for Make-up Exams
- 🖹 § a452 Supporting Documents and Procedures
- 🖹 § a453 Make-up Exam Fee
- 🖹 § a454 Make-up Exam Schedule